# **Creating Static Meeting**

#### **Creating Single Role Meeting**

1. Login into VQCM using the user credentials.

| а. |                   | English                         |  |
|----|-------------------|---------------------------------|--|
|    | Conferen          | nce Manager                     |  |
|    | adey@vqcomms.com  |                                 |  |
|    |                   | Sign In                         |  |
|    | © 2024 VQ Communi | nications. All rights reserved. |  |
|    | × vo cor          | IMMUNICATIONS                   |  |

2. Go to Activity Tab and click on + to create a new static meeting.

|                | Activity                                  |     |          | Q            | Search 🕖           |
|----------------|-------------------------------------------|-----|----------|--------------|--------------------|
| ()<br>Activity | + Filters (1) V State: All × hide filters |     |          |              |                    |
| Meetings       | Meeting/Space Name                        |     | Duration | Start/Active | End/Last<br>Active |
|                | adey's Personal Meeting Ro                | 0.0 |          |              |                    |

3. Enter the meeting name and select the Space Type. SIP Address, Call ID and Passcode should be populated automatically. Click Done to create this meeting.

| Activity    |                        |                                                                                      | Q Search 🕧                                                                                                    |
|-------------|------------------------|--------------------------------------------------------------------------------------|----------------------------------------------------------------------------------------------------|
| Filters (1) | State: All \chi hide   | liters                                                                               | (iii) =                                                                                                    |
| Cancel      |                        | Static meeting 1                                                                     | Done                                                                                                    |
|             | Address                | 1064                                                                                 |                                                                                                    |
|             | Gall ID                | 1064                                                                                 |                                                                                                    |
|             | Space type             | Huddle Room (Tenant 1) ~                                                             |                                                                                                    |
| Member      |                        |                                                                                      |                                                                                                    |
|             | Activity Filters (1) ~ | Activity  Filters (1)  State: AI  Nide  Cancel  Address  Call ID  Space type  Member | Activity       Filters (1) v     State: All ×     Inide filters       Gancel     Static meeting 1       Address     1064       Call ID     1064       Space type     Huddle Room (Terant 1)       Member |

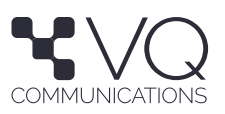

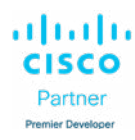

4. Click on the home button to see the meeting info.

|                            | Activity                       |                                                                                                    |     |          | Q            | Search [/          |
|----------------------------|--------------------------------|----------------------------------------------------------------------------------------------------|-----|----------|--------------|--------------------|
| ()<br>Activity             | Filters (1)         State: All | hide filters                                                                                                    |     |          |              | =                  |
| CD<br>Meetings             | Meeting/Space Name             |                                                                                                    |     | Duration | Start/Active | End/Last<br>Active |
|                            | ★ Static meeting 1             | 이 않 다 இ 와 난 해<br>Member<br>A member of the huddle room<br>Join ① ①                                                                                                    |     |          |              |                    |
|                            | * adey's Personal Meeting Ro   | Meeting Space Details<br>Name: Static meeting 1<br>Sip Address (UR): 1064@vq.lab<br>Meeting 1d: 1064<br>Role: Member<br>Passcoder/PIN: 603692<br>If 'tildkable links' in the following list are not disclable on your<br>email/Modvide or if clicking them does not launch your SIP<br>soft client, please copylpaste or manually dial the dial-string<br>value. | 0.0 |          |              |                    |
| ⑦<br>Help<br>2ම<br>Account |                                | Clisco WebApp<br>Click to join using Clisco Web App browser app<br>(ChromeFrielov/Saflari browser)<br>https://adaycms1.vg.labtmeeting/16647<br>socirde-xVSW7Jaku/AnrdSQksPkwNg                                                                                                    |     |          |              |                    |

# **Creating Multi Role Meeting**

1. Login into VQCM using the user credentials.

| ••                | ⊕ English                       |  |
|-------------------|---------------------------------|--|
| Conferen          | nce Manager                     |  |
| adey@vqcomms.com  |                                 |  |
|                   | Sign In                         |  |
| © 2024 VQ Communi | lications. All rights reserved. |  |
| X vo cor          | IMMUNICATIONS                   |  |

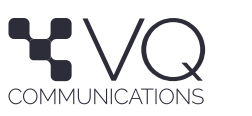

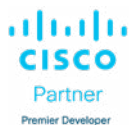

2. Go to Activity Tab and click on + to create a new static meeting.

| Э. |                  | Activity                                | Q Search [/                              |
|----|------------------|-----------------------------------------|------------------------------------------|
|    | ()<br>Activity   | Filters (1) × State: All × hide filters | 1 a                                      |
|    | Cili<br>Meetings | Meeting/Space Name                      | Duration Start/Active End/Last<br>Active |
|    |                  | * adey's Personal Meeting Ro            | (0.0)                                    |

3. Enter the meeting name and select the Space Type. SIP Address, Call ID and Passcode should be populated automatically. Click Done to create this meeting.

|                | Activity                        |                              | Q Search 📝 |
|----------------|---------------------------------|------------------------------|------------|
| ()<br>Activity | Filters (1)  State: All  hide t | 1                            |            |
| C Meetings     | Cancel                          | Static meeting 2             | Done       |
|                | Address                         | 1063                         |            |
|                | Call ID                         | 1063                         |            |
|                | Space type                      | Managed Meeting (Tenant 1) ~ |            |
|                | Meeting Manager                 |                              |            |
|                | Passcode                        | 614603                       |            |
|                | Participant                     |                              |            |
|                | Passcode                        | 594602                       |            |

4. Click on the home button to see the meeting info for participant & manager.

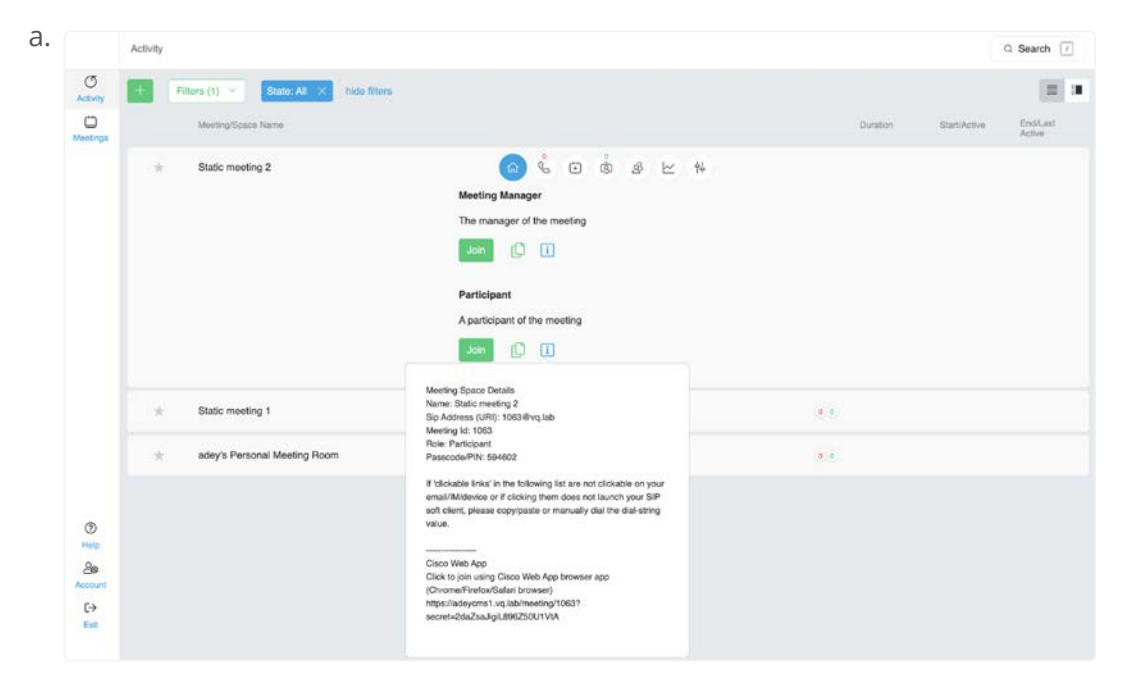

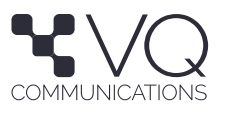

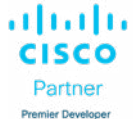

| b.             | Activity     |                              |                                                                                                    |          |              | Q Search /         |
|----------------|--------------|------------------------------|----------------------------------------------------------------------------------------------------|----------|--------------|--------------------|
| C)<br>Activity | + Filters (1 | ) Y State: All × Inide title | a                                                                                                    |          |              |                    |
| Meeting        | Moo          | ting/Space Name              |                                                                                                    | Duration | Start/Active | End/Last<br>Active |
|                | * Stat       | ic meeting 2                 | Image: Image: |          |              |                    |
|                | ± Stat       | ic meeting 1                 | In "blockabe instal in the following is at an indicated on your<br>email/Melavice or if clicking them does not launch your SIP<br>soft client, please copylpaste or manually dial the dial-string o<br>value.                                                                                                    |          |              |                    |
| (1)<br>Help    | Ste ade      | y's Personal Meeting Room    | Cicco Web App<br>Cicks byo using Cisco Web App browser app<br>(Cerson-6Fredos/Sanda tenses)<br>https://adey.cms1.vg.bb/meding/1063?<br>secretu/GilfkgevGa7Gmu(PKzmsQw                                                                                                    |          |              |                    |

# **Creating Scheduled Meeting**

#### **Creating Single Role Meeting**

1. Login into VQCM using the user credentials.

| a. | ••                                | English        |  |
|----|-----------------------------------|----------------|--|
|    |                                   |                |  |
|    | Conference Ma                     | nager          |  |
|    | adey@vqcomms.com                  |                |  |
|    |                                   |                |  |
|    | Sign In                           |                |  |
|    | © 2024 VQ Communications. All rig | ghts reserved. |  |
|    |                                   | 2NS            |  |

2. Go to Meetings Tab and click on + to create a 2. new static meeting.

| a. |                | Meetings                   |       |                          |                    |             |                        | Q Search [/] |
|----|----------------|----------------------------|-------|--------------------------|--------------------|-------------|------------------------|--------------|
|    | ()<br>Activity | Filters (0) 🕤 hide filters |       |                          |                    |             | Europe/London          | ~            |
|    | Meetings       | Title                      | Space | Tenant                   | Date               | Start/Setup | End/Teardown Recurring |              |
|    |                |                            |       | No Meetings found for yo | ur filter criteria |             |                        |              |

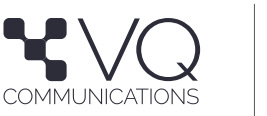

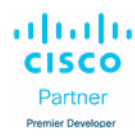

3. Enter the meeting name, the Space Type, From and To time. SIP Address, Call ID and Passcode should be populated automatically. Click Done to create this meeting.

| а.             | Schedule |              |                               | Q Search 1 |
|----------------|----------|--------------|-------------------------------|------------|
| ()<br>Activity | Cancel   |              | Schedule Meeting              | Done       |
| Mestings       |          | Title        | Scheduled Meeting Single Role |            |
|                |          | From         | 11/4/24, 2:00 PM              |            |
|                |          | То           | 11/4/24, 4:00 PM              |            |
|                |          | Space        | 1047                          |            |
|                |          | Call ID      | 1047                          |            |
|                |          | Space type   | Huddle Room (Tenant 1) v      |            |
|                | Member   |              |                               |            |
|                |          | Participants | Add                           |            |
|                |          |              |                               |            |
|                |          | Passooda     | 735915                        |            |

4. Click on the meeting to see the meeting info.

| a.             | Meetings                                                                                                    |       |                                                                                                    |           |             |              |           | Q Search |
|----------------|----------------------------------------------------------------------------------------------------|-------|----------------------------------------------------------------------------------------------------|-----------|-------------|--------------|-----------|----------|
| ()<br>Activity | Filters (0) 💉 hide filters                                                                                                    |       |                                                                                                    |           |             | Euro         | pe/London |          |
| Meetings       | Title                                                                                                    | Space | Tenant                                                                                                    | Date      | Start/Setup | End/Teardown | Recurring |          |
|                | Scheduled Meeting Single Role Y<br>Space: 1047<br>Owmer: Abhijit Day<br>Operator:<br>Invitees: 0<br>Call treference #: 202411044000000<br>Call URI: 1047 | 1047  | Tenant 1 Member A member of the huddle room Uon D D D D D D D D D D D D D D D D D D D                                                                                                    | 11/4/2024 | 2:00 PM     | 3.59 PM      |           | Edi      |
|                |                                                                                                    |       | oh client, pleese copylosse or manually deil the dai-string<br>alue.<br><u>Stero Web App</u><br><u>Stero Web App</u><br><u>Stero Web App</u><br><u>Chicom Private Status</u><br><u>Chicom Private Status</u><br><u>Chicom Private Status</u><br><u>Stero Web App</u><br><u>App</u><br><u>A</u> |           |             |              |           |          |

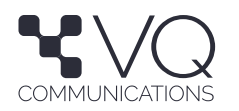

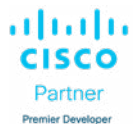

# **Creating Multi Role Meeting**

1. Login into VQCM using the user credentials.

| a. | ••               | ) ⊕ English                    |  |  |
|----|------------------|--------------------------------|--|--|
|    | Conferen         | ice Manager                    |  |  |
|    | adey@vqcomms.com |                                |  |  |
|    |                  | Sign In                        |  |  |
|    | © 2024 VQ Commun | ications. All rights reserved. |  |  |
|    | N vo co          | MMUNICATIONS                   |  |  |

2. Go to Meetings Tab and click on + to create a new static meeting.

| a. |                | Meetings                                   |       |        |      |             |              |            | Q Search [/] |
|----|----------------|--------------------------------------------|-------|--------|------|-------------|--------------|------------|--------------|
|    | ()<br>Activity | + Fitters (0) - hide fitters               |       |        |      |             | Eur          | ope/London | ~            |
|    | Meetings       | Title                                      | Space | Tenant | Date | Start/Setup | End/Teardown | Recurring  |              |
|    |                | No Meetings found for your filter criteria |       |        |      |             |              |            |              |

3. Enter the meeting name, the Space Type, From and To time. SIP Address, Call ID and Passcode should be populated automatically. Click Done to create this meeting.

|                | Schedule        | Q Search 7                   |  |  |  |  |
|----------------|-----------------|------------------------------|--|--|--|--|
| C)<br>AdMity   | Cancel          | Don                          |  |  |  |  |
| Neetings       | Title           | Scheduled Meeting Multi Role |  |  |  |  |
|                | From            | 11/5/24, 2:00 PM             |  |  |  |  |
|                | То              | 11/5/24, 4:00 PM             |  |  |  |  |
|                | Space           | 1031                         |  |  |  |  |
|                | Call ID         | 1031                         |  |  |  |  |
|                | Space type      | Managed Meeting (Tenant 1)   |  |  |  |  |
|                | Meeting Manager |                              |  |  |  |  |
|                | Participants    | Add                          |  |  |  |  |
|                | Passcode        | 251351                       |  |  |  |  |
| ⑦<br>Holp      | Participant     | Add                          |  |  |  |  |
| යිම<br>Account |                 |                              |  |  |  |  |
| €÷             | Passonda        | 527483                       |  |  |  |  |

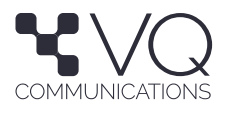

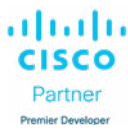

4. Click on the meeting to see the meeting info. You might have to use the filter to select dates to list out the meetings

| a. |                | Meetings                         |                              |                |           |             |                         | Q Search 🕖 |
|----|----------------|----------------------------------|------------------------------|----------------|-----------|-------------|-------------------------|------------|
|    | ()<br>Activity | + Filters (2) ~ From: 11/4/24, 1 | 24 PM × To: 11/7/24, 1:24 PM | × hide filters |           |             | Europe/London           | ~          |
|    | Meetings       | 7/84                             | Space                        | Tenant         | Dute      | Start/Setup | End/Translown Recurring |            |
|    |                | Scheduled Meeting Multi Role >   | 1031                         | Tenant 1       | 11/5/2024 | 2:00 PM     | 3:59 PM                 |            |
|    |                | Scheduled Meeting Single Role    | 1047                         | Tenant 1       | 11/4/2024 | 2:00 PM     | 3:59 PM                 |            |

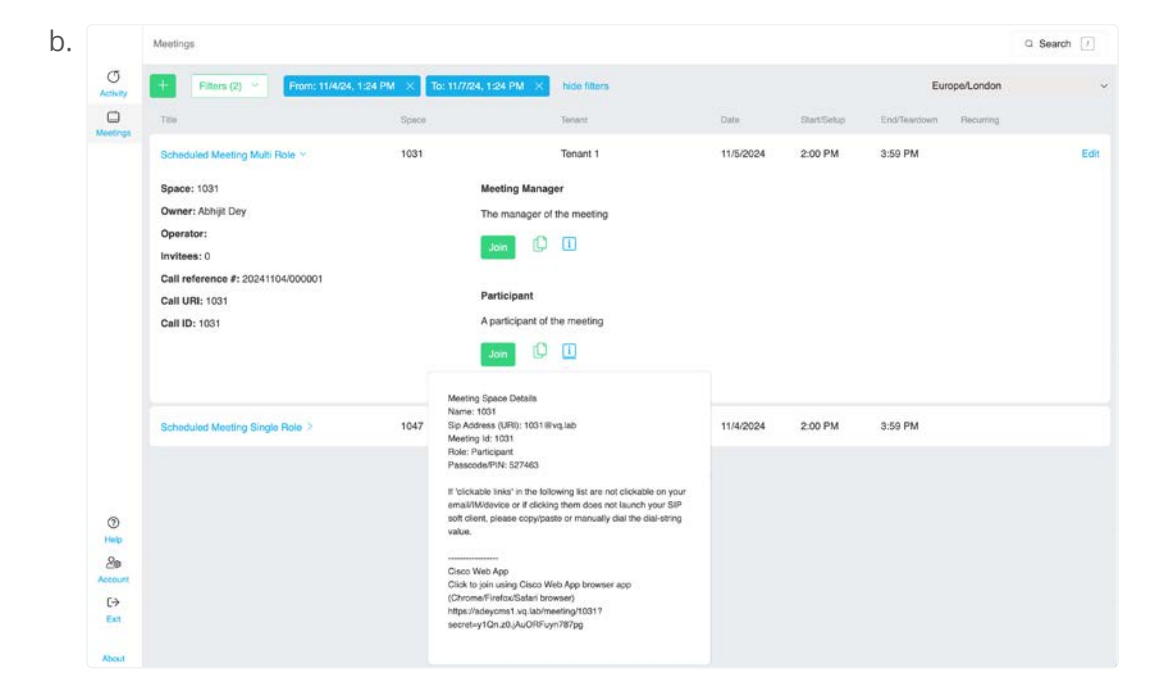

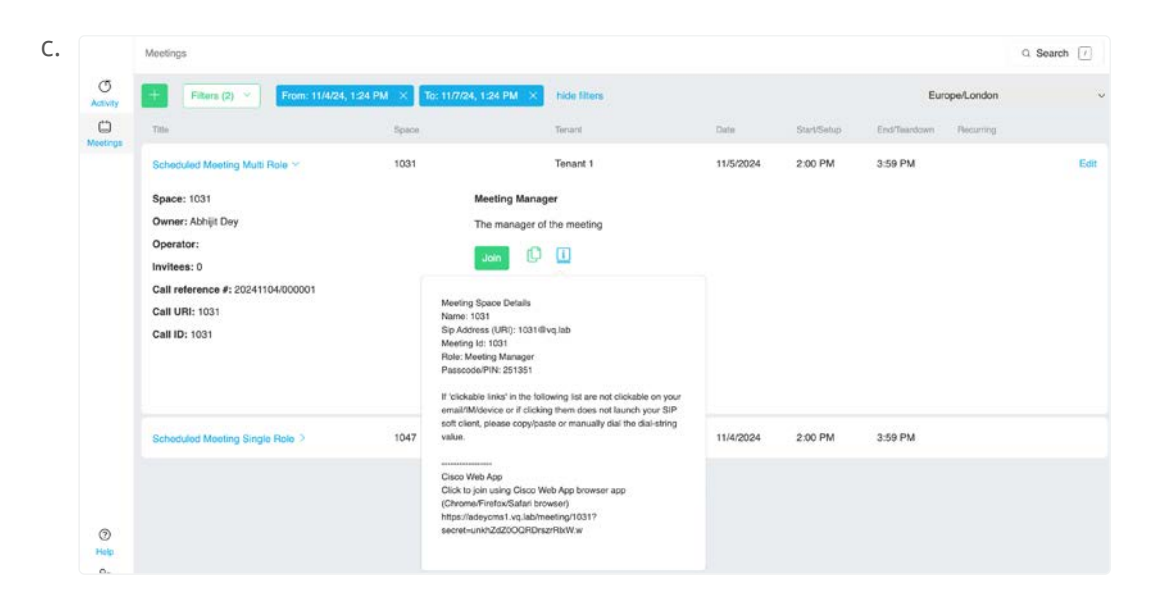

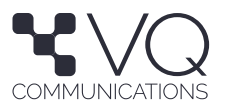

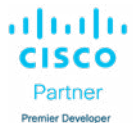